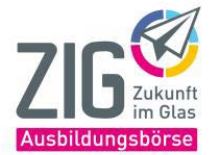

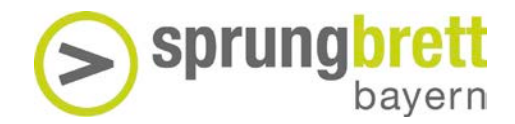

## Kompetenzprofil abrufen

1. Öffnen Sie den Browser und gehen Sie auf <u>www.virtual-work-experience.de</u>

| sprur<br>Virtua                                          | ngbrett into wor<br>al Work Experie                                                                                          | rk<br>ence                                                                                        |                                                                                      | Sprungbrett<br>bayern                                                                                                    |                                                                                 |
|----------------------------------------------------------|----------------------------------------------------------------------------------------------------|---------------------------------------------------------------------------------------------------|--------------------------------------------------------------------------------------|----------------------------------------------------------------------------------------------------|---------------------------------------------------------------------------------|
| Liebe Lehrk                                              | kräfte,                                                                                                    |                                                                                                   |                                                                                      |                                                                                                    |                                                                                 |
| auf dieser S                                             | Seite können sie das VWE-Komp                                                                                                | petenzprofil Ihrer Schüler*inner                                                                  | n abrufen. Geben Sie dazu                                                            | die ID unten in das Suchfeld ein.                                                                                                    |                                                                                 |
| Mit dem Bu<br>"In den War<br>Sie dieses f<br>Mehr Inform | Itton "PDF erstellen" können Sie<br>renkorb" gesammelt werden. Die<br>Fenster schließen.<br>nationen zur Virtual Work Experi | das Kompetenzprofil direkt als<br>a Dokumente im Warenkorb kö<br>ence erhalten Sie unter https:// | PDF herunterladen. Habe<br>innen dann als Paket herun<br>//www.sprungbrett-intowork. | n Sie mehrere IDs, z.B. Ihrer Klasse, können d<br>tergeladen werden. Der Inhalt des Warenkorbs<br>.de/schueler/berufswelten-entdecken-mit-der-vi | iese mithilfe des Buttons<br>s wird gelöscht, sobald<br>irtual-work-experience/ |
| Suche                                                    | Suche nach ID                                                                                                    |                                                                                                   |                                                                                      |                                                                                                    |                                                                                 |
| -Hauptförde                                              | erer-                                                                                                    |                                                                                                   | -Forderer-                                                                           | Warenkorb herunterladen                                                                                                    | Warenkorb anzeigen                                                              |
|                                                          | vyerisches Staatsministerium für<br>irtschaft, Landesentwicklung und Energie                                                 | Vbw Die bayerische<br>Wrtschaft                                                                   |                                                                                      |                                                                                                    | lebou                                                                           |

2. Tippen Sie in das Eingabefeld die ID ein. Es werden hier bereits passende Vorschläge gemacht. Die anonymisierte ID erhält der Spieler zu Beginn des Spieldurchlaufs. Bitte notieren Sie sich diese ID auf einem Zettel oder in einer Tabelle.

| Suche GB |               |                  |                                            |
|----------|---------------|------------------|--------------------------------------------|
|          |               |                  | Warenkorb herunterladen Warenkorb anzeigen |
| ID       |               |                  |                                            |
| GB007    | PDF erstellen | In den Warenkorb |                                            |
| GB160    | PDF erstellen | In den Warenkorb |                                            |
| GB370    | PDF erstellen | In den Warenkorb |                                            |

Die User-ID setzt sich aus einer Farbe, einem Tier (siehe Übersicht unten) und einer dreistelligen Zahl zusammen.

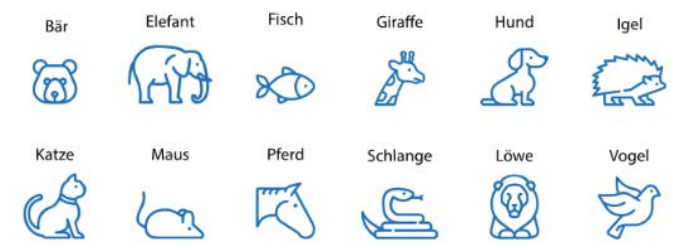

Beispiel:

Anfangsbuchstabe Farbe + Anfangsbuchstabe Tier + 3stellige Ziffer. Grüner + Bär + 123 = GB123

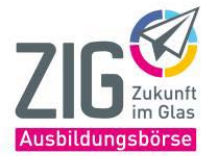

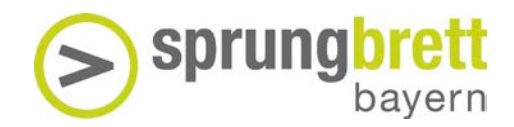

## Kompetenzprofil abrufen

3. Klicken Sie neben der ID nun auf "PDF erstellen". Möchten Sie mehrere IDs gesammelt herunterladen, klicken Sie auf den Button "In den Warenkorb" und geben dann nächsten IDs nacheinander ein. Mit der Schaltfläche "Herunterladen mit Namenseingabe" können Sie vor dem Herunterladen noch einen Namen eingeben der auf dem Profil erscheinen soll.

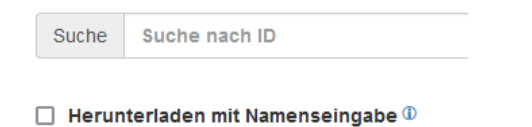

- 4. Die gesammelten IDs können Sie mit dem Button "Warenkorb anzeigen" aufrufen.
- 5. Im Warenkorb können Sie nun die IDs noch einmal prüfen und mit der Schaltfläche "Warenkorb herunterladen" gesammelt auf Ihrem PC speichern.

Warenkorb

|     |                                           | warenkorb nerunterladen |
|-----|-------------------------------------------|-------------------------|
| No. | Klicken Sie auf X, um die ID zu entfernen |                         |
| 1   | BI107                                     | ×                       |
| 2   | Bi123                                     | x                       |
| 3   | BI270                                     | x                       |